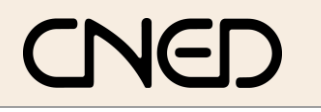

## Calc 2.3

## Fiche-outil n° 24

Auteur : CI. TERRIER R-FOCA20 page 32

Total Résultat

58 000 €

117 000 €

257 000 €

234 000 €

43 000 €

97 000 €

63 000 €

26 000 €

58 000 €

125 000 €

114 000 €

23 000 €

45 000 €

32 000 €

Tableau croisé dynamique - Pilote

Les tableaux croisés ou pilote de données permettent de représenter dans un même tableau plusieurs variables en lignes et en colonnes.

|    | A       | В        | С          | D         |
|----|---------|----------|------------|-----------|
| 1  | Mois    | Nom      | Statut     | CA        |
| 2  | janvier | Solliet  | Détaillant | 80 000 €  |
| 3  | janvier | Germain  | Détaillant | 114 000 € |
| 4  | janvier | Loubier  | Détaillant | 23 000 €  |
| 5  | janvier | Arclozan | Détaillant | 26 000 €  |
| 6  | janvier | Doinot   | Grossiste  | 125 000 € |
| 7  | janvier | Pilaut   | Grossiste  | 32 000 €  |
| 8  | janvier | Charvin  | Grossiste  | 58 000 €  |
| 9  | janvier | Poitier  | Grossiste  | 210 000 € |
| 10 | janvier | Moirant  | Grossiste  | 45 000 €  |
| 11 | février | Solliet  | Détaillant | 70 000 €  |
| 12 | février | Germain  | Détaillant | 120 000 € |
| 13 | février | Loubier  | Détaillant | 20 000 €  |
| 14 | février | Arclozan | Détaillant | 32 000 €  |
| 15 | février | Doinot   | Grossiste  | 132 000 € |
| 16 | février | Pilaut   | Grossiste  | 31 000 €  |
| 17 | février | Charvin  | Grossiste  | 59 000 €  |
| 18 | février | Poitier  | Grossiste  | 180 000 € |
| 19 | février | Moirant  | Grossiste  | 52 000 €  |
| -  | 1       |          |            |           |

## **1. CREER LE TABLEAU CROISE DYNAMIQUE**

- Menu : Données Pilote de données Démarrer •
  - Cliquer l'option : Sélection active => Calc sélectionne automatiquement la base de données

| élection de la source                 | <u> </u> |
|---------------------------------------|----------|
| Sélection<br>Sélection active         | ОК       |
| Source de données sous OpenOffice.org | Annuler  |
| Source/interface externe              | Aide     |

Cliquer : OK •

•

•

=> Le tableau vide et affiché et une fenêtre présente les champs de données disponibles :

| Cliquer-glissé de la              | Pilote de donnée                      | s                                                           |        | X                         |
|-----------------------------------|---------------------------------------|-------------------------------------------------------------|--------|---------------------------|
| fenêtre sur le<br>tableau les     | Mise en page -<br>Statut              | <u>C</u> hamps de la page                                   | Mois   | OK<br>Annuler             |
| données à utiliser<br>(placer les |                                       | Mois<br>Champs <u>d</u> e colonne                           | Statut | Aide                      |
| identifiants de                   | Nom                                   | Somme - CA                                                  |        | Supprimer                 |
| variable en lignes                |                                       |                                                             |        | Optio <u>n</u> s          |
| et en colonnes et<br>les données  | Ligne<br>Champs                       | C <u>h</u> amps de données                                  |        |                           |
| numériques au                     |                                       |                                                             |        |                           |
| centre du tableau)                |                                       |                                                             |        |                           |
|                                   | Faites glisser le<br>l'aide de la sou | s champs de droite vers leur plage de destination à<br>ris. |        | O <u>p</u> tions <b>∓</b> |
| Cliquer : <b>OK</b>               |                                       |                                                             |        |                           |

|              | 33 | Pilaut         | 31 000 €  | 32 000 €  | 63 000 €    |           |
|--------------|----|----------------|-----------|-----------|-------------|-----------|
|              | 34 | Poitier        | 180 000 € | 210 000 € | 390 000 €   |           |
|              | 35 | Solliet        | 70 000 €  | 80 000 €  | 150 000 €   |           |
|              | 36 | Total Résultat | 696 000 € | 713 000 € | 1 409 000 € |           |
|              | 27 |                |           |           |             |           |
| 2. REACTIVER | ۲L | A FENE         | TRE DE    | PARAMET   | RAGE D      | U TABLEAU |
|              |    |                |           |           |             |           |

22 Filtre

24

23 Statut

28 Charvin

29 Doinot

30 Germain

31 Loubier 32 Moirant

25 Somme - CA Mois 26 Nom 27 Arclozan

- tout -

février

÷

59 000 €

132 000 €

120 000 €

20 000 €

52 000 €

ianvie 32 000 €

Cliquer-droit le tableau – Activer •

## **3. MODIFIER LA NATURE DES INFORMATIONS AFFICHEES**

- Cliquer-droit le tableau Activer •
- Cliquer dans le tableau le champ à modifier
- Cliquer le bouton : Options... •
- Sélectionner l'information à afficher •
- Cliquer : OK •

|                                             |                                                 |                    | ОК               |
|---------------------------------------------|-------------------------------------------------|--------------------|------------------|
| Statut                                      | <u>C</u> hamps de la page                       | Mois               | Annular          |
|                                             |                                                 | Nom                | Annalei          |
| _                                           | Mois<br>Champs <u>d</u> e colonne               | Statut             | Aide             |
| Nom                                         | Somme - CA                                      | CA                 | Supprimer        |
|                                             |                                                 | -                  | Optio <u>n</u> s |
| Ligne<br>Champs                             | C <u>h</u> amps de données                      |                    |                  |
| aites glisser les chi<br>aide de la souris. | amps de droite vers leur plage de destination à |                    | Autres 🛣         |
| Destination                                 | - indéfini -                                    | e données'.\$A\$22 |                  |
|                                             | nes vides 📃 Identifier le                       | es catégories      |                  |
| 📃 Ignorer les lig                           |                                                 |                    |                  |